| 1. 決済完了メール                                                                                                    | 4. パスワード設定                                                                                                |
|----------------------------------------------------------------------------------------------------|----------------------------------------------------------------------------------------------------|
| 加入手続きをして決済が完了すると、加入時に登録したメールアドレ                                                                                                    | ① 大学生協アプリ案内サイト内の「パスワードの設定をする」を選                                                                           |
| スへ以下のメールが送信される                                                                                                    | 択                                                                                                    |
| <section-header>          スへ以下のメールが送信される           女女に記載されている大学生協アプリ条内サイトのURLを選択           (法 生 ) 使き 法 ご かい に かい ふ かい うい かい かい かい うい かい かい かい かい かい かい かい かい かい かい かい かい かい</section-header>                                                                                                    | <text><list-item><list-item><list-item><list-item></list-item></list-item></list-item></list-item></text> |
| тре прес или соорблайоварийни намен<br>Г.Ф. Бакар - Уладор Дирен (Сак. Ала, а Какара Кари, Какар, Кари, Какар, Кари, Кари, Кар | 2.大学生協アプリ(公式)のダウ<br>ンロード<br>「大学生協アプリ(公式)」は以下のボタンからダ<br>p. 20                                              |

## 4. パスワード設定

# ② 加入時に登録した学生本人のメールアドレス または メールアド レス変更フォームにて変更したメールアドレスを入力

# くキャンセル ♪ SNS 大学生協事業連合 ユーザーの詳細 メールアドレス JEGコードを送信

### 4. パスワード設定

# ③ 入力されたメールアドレス宛に送信されたパスコードを入力

| < キャンセル<br>8 UNI | 4 大学生協事業連合                          |
|------------------|-------------------------------------|
| ユー               | ザーの詳細                               |
| 受信トレイに確入力ボックス    | 認コードが送信されました。以下の<br>にコードをコピーしてください。 |
| 017674           |                                     |
| J-F08            | 認 新しいコードを送信                         |
|                  | 277                                 |
|                  | 59472                               |

④ 「コードの確認」を選択

⑤ 「続行」を選択

| くキャンセル<br>そのの外 大学生協事業連合<br>ユーザーの詳細<br>型像トレイに確認コードが送信されました。以下の<br>よりボックスにコードをコピーしてください。 | < キャンセル<br>を いいい、大学生協事業連合<br>ユーザーの詳細<br>メールアドレスが確認できました。次に進んでくだ<br>さい。 |
|----------------------------------------------------------------------------------------|------------------------------------------------------------------------|
| ロードの構造<br>載行                                                                           | 統行                                                                     |

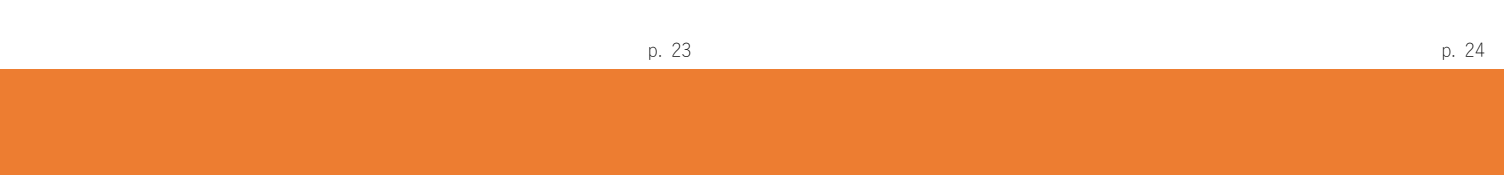

4. パスワード設定

⑥ パスワードを入力し、「続行」を選択

- 4. パスワード設定
- ⑦ 自動的に大学生協アプリ案内サイトに戻る

| < キャンセル    ************************************ |
|-------------------------------------------------|
|                                                 |
|                                                 |

※小文字・大文字・番号・記号を混ぜて、8文字以上にしてください。

① 「サインイン」を選択

大学生協アプリ案内サイト内のアプリダウンロードリンクから大学生

#### 協アプリ(公式)をダウンロード

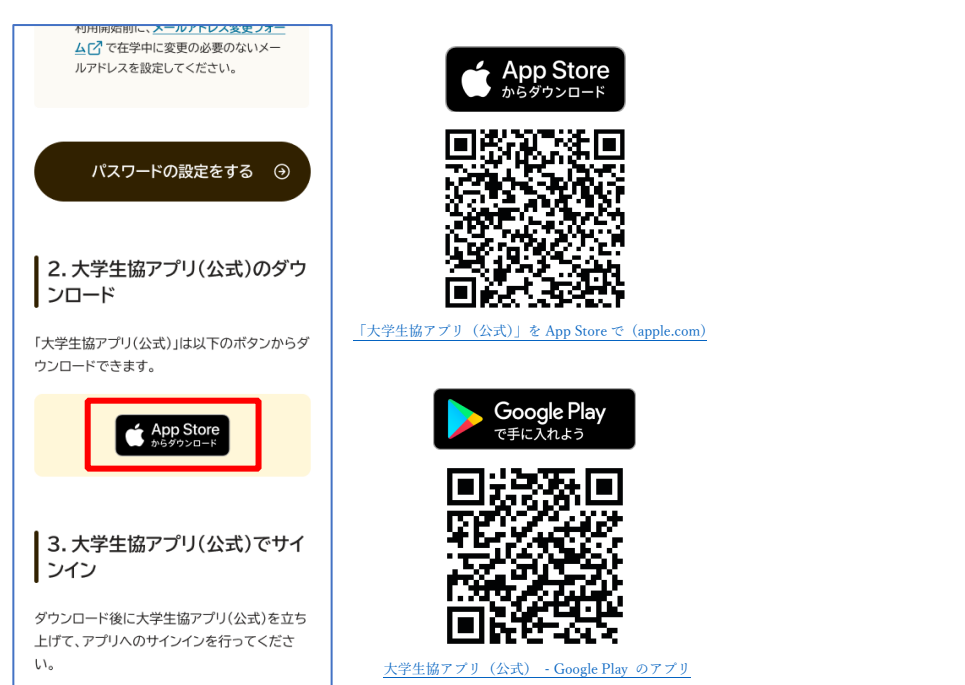

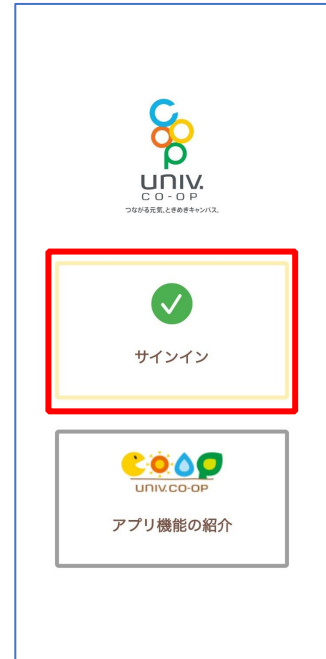

※Android 端末の場合は「Google Play」へのリンクが表示されます。

p. 27

p. 28

#### 6. 大学生協アプリ(公式)サインイン

② メールアドレスとパスワードを入力し「サインイン」を選択

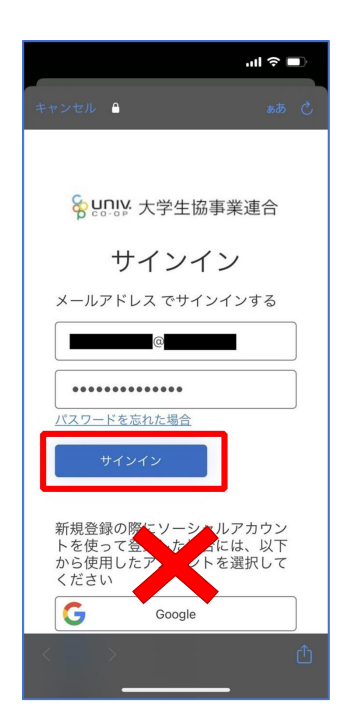

#### 6. 大学生協アプリ(公式)サインイン

③ 多要素認証のため電話番号を入力し「コードの送信」または「電
 話をする」を選択

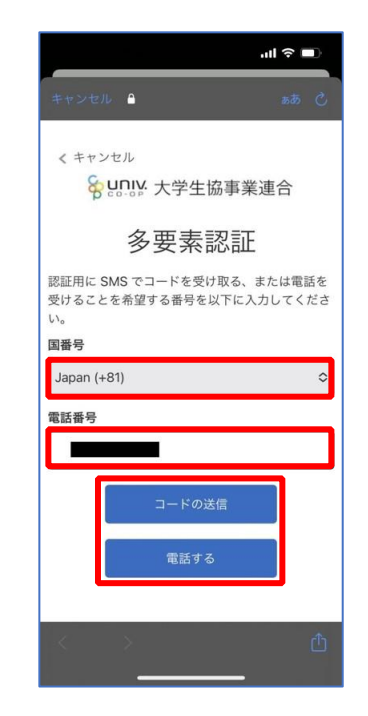

※ソーシャルアカウントではサインインしないでください

※国番号は「Japan(+81)」を選択してください

- ④ SMS に送信された確認コードを入力し「コードの確認」を選択
- 6. 大学生協アプリ(公式)サインイン
- ⑤ 大学生協電子マネーの登録にすすむ場合、以下のポップアップで 「はい」を選択

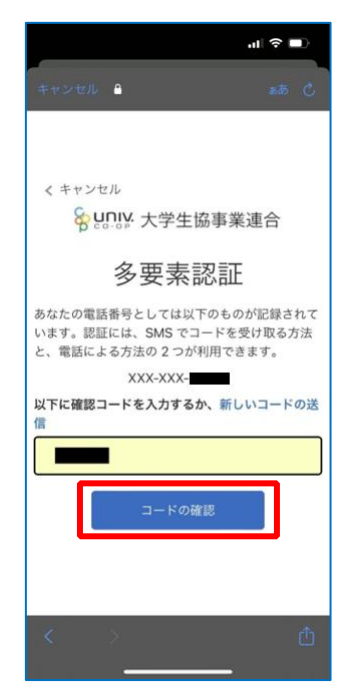

※「電話をする」を選択した方は電話のメッセージに従ってください。

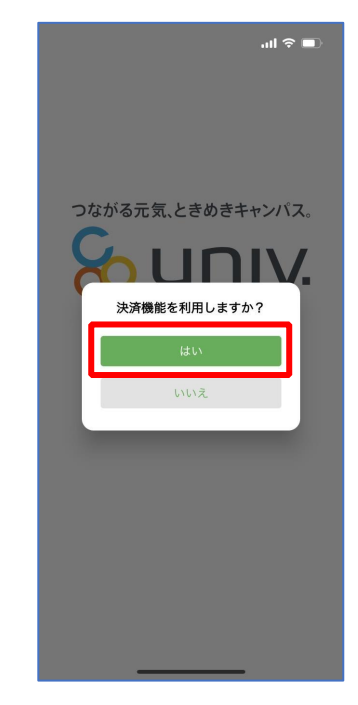

※「いいえ」を選択すると、組合員証機能の画面(P.43)が表示されます。 ※決済機能登録は組合員証機能画面からも可能です。

p. 31

p. 32

#### 7. 大学生協電子マネー登録

 決済機能登録画面が表示され携帯電話番号またはメールアドレス を入力し「確認コードを送信する」を選択

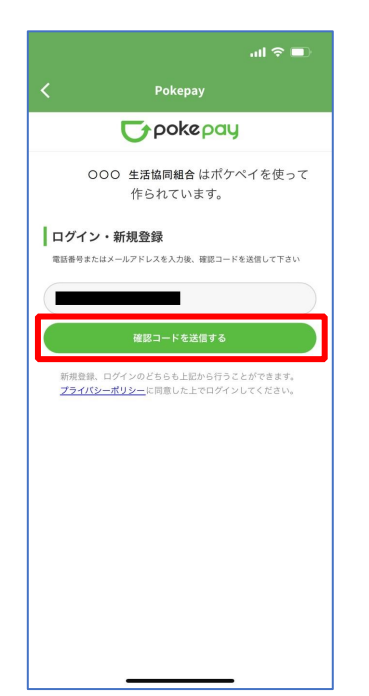

#### 7. 大学生協電子マネー登録

② 送信された確認コードを入力し「ログイン」を選択

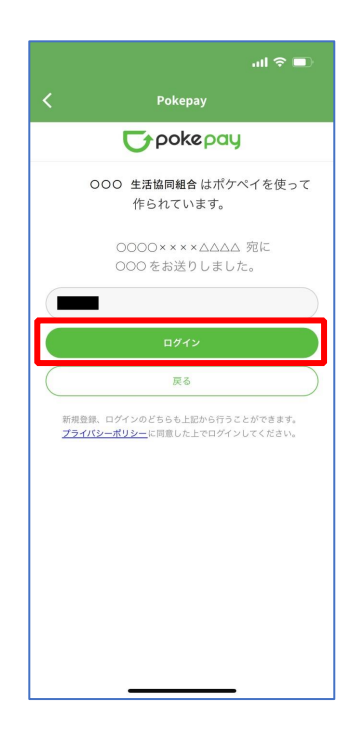

③ 登録手続きが完了し「アクセスを許可する」を選択

7. 大学生協電子マネー登録

④ 表示される pokepay ログイン情報追加ポップアップで「設定する」を選択

 Pokepay
 Pokepay
 Pokepay
 Pokepay
 Ooo 生活協同組合 ウォレットの残 高・取引履歴の取得
 Ooo 生活協同組合 ウォレットの残 方のの 生活協同組合 ウォレットの残 方のい
 2 登録済みのメールアドレス・電話番号の取 得
 Potzを許可する
 Potzを許可する

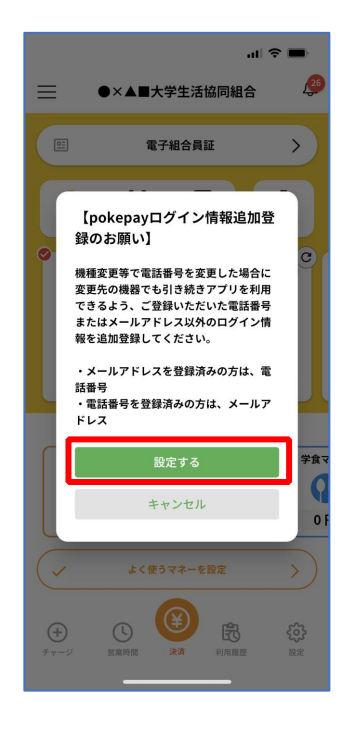

p. 35

#### 7. 大学生協電子マネー登録

⑤ 表示されたログイン画面で「〇〇〇で認証する」を選択

 $\equiv$ 

完了

.ul 🗢 🔳

26

●×▲■大学生活協同組合

5 >

**T**pokepay

ログイン

認証情報を設定するために再度ログインが必要 マナ

B 🔅

で認証する

#### 7. 大学生協電子マネー登録

⑥ 「確認コードを送信」を選択

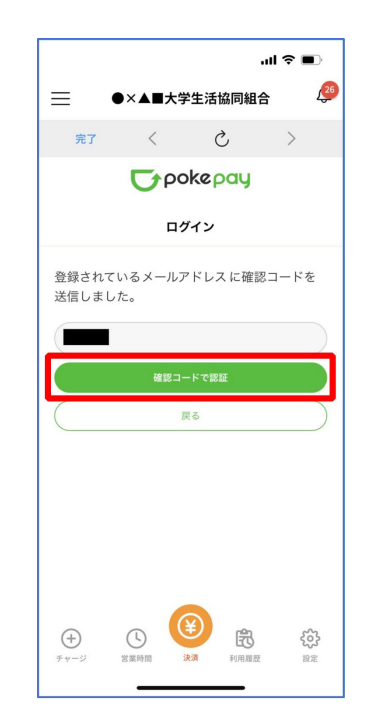

※「000で認証する」の000部分は

・携帯電話番号を登録している方:「SMS で認証する」

メールアドレスを登録している方:「メールで認証する」がそれぞれ表示されます。

÷ ()

※確認コードは pokepay に登録済みの携帯電話番号または、メールアドレス宛に送付されます。

p. 36

⑦ 送信された確認コードを入力し「確認コードで認証」を選択

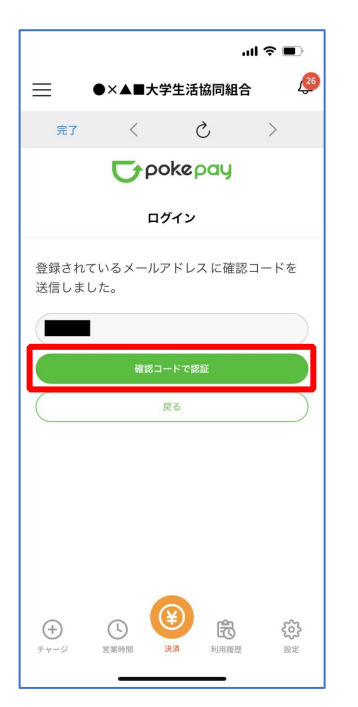

7. 大学生協電子マネー登録

⑧ 追加・変更したい項目を選択し、画面の案内に従って認証情報を

設定

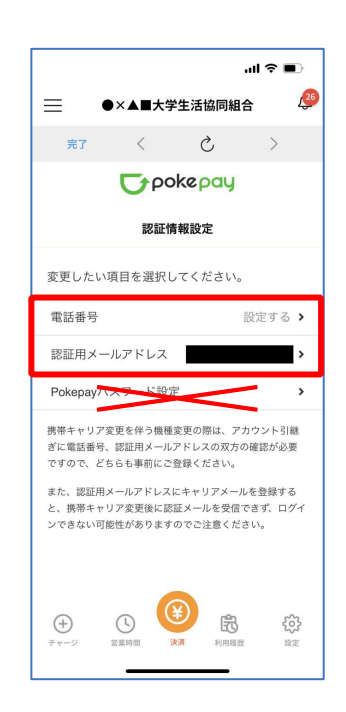

※「携帯電話番号」、「認証用メールアドレス」のいずれか追加したい方を入力してください。(登録済み 情報の修正も可能です。)

「Pokepay パスワード設定」は使用しません。

7. 大学生協電子マネー登録

⑨ 設定完了後は「完了」または「決済」ボタンを選択

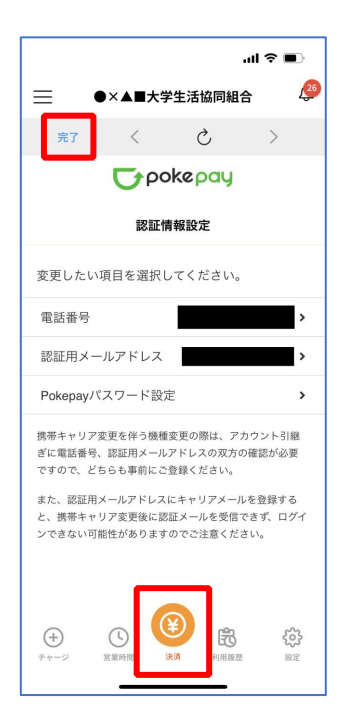

※ボタンを選択すると電子マネー機能が表示されます。

#### 7. 大学生協電子マネー登録

10 組合員証の表示は「電子組合員証」を選択

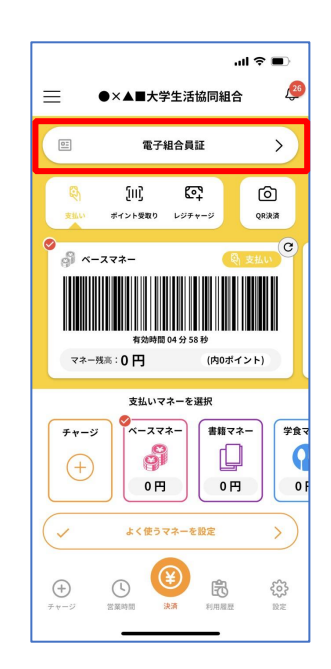

※便利機能として、「よく使うマネーを設定」を配置しています。 ぜひご設定・ご活用ください。 ※パーコード部分を横スライドで、「支払い」「ポイント受取り」 「レジチャージ」各画面に切り替わります。 p. 40

① 決済機能の表示は「決済」を選択

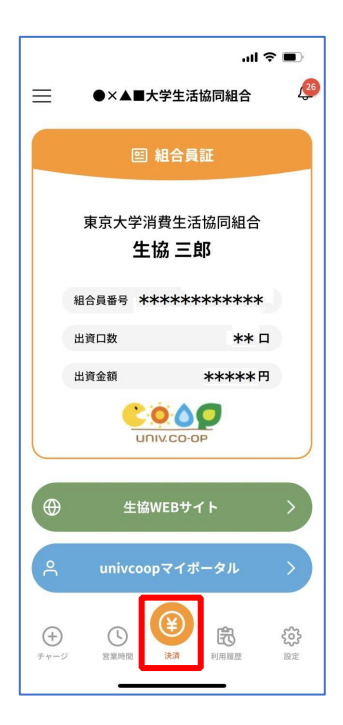

※決済機能未登録の場合、P.32の画面が表示されます。 ※「生協サイト」を選択でご所属の大学生協の情報をご覧いただけます。

p. 43